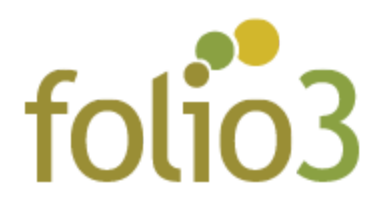

## How to Configure Reorder Products from History Extension:

After the extension is installed, go to **Stores** -> **Configuration** and under **Folio3 Extensions** select **ReOrder Products** 

Here you can enable or disable the service as well as configure if you want the customer to be taken to the Shopping Cart Page after the Products are added.

| 🛿 Inbox ( ) 🚍 Order ( ) 🕇 Agribe   🕇 eCome   🍘 Ordere 🕼 Co 🗙 🔷 (ABM | s 🔷 (ABM2 🔷 (ABMS 🔷 (ABM2 ) 🛗 Custor 🔷 (ABMS 🔷 (ABMS ) 🍈 Mager 🍈 Mager 🛗 Custor ) 🛗 Mager 🗮                   | Reard: 📑 Reard: 🔤 Shopp 👔 Order: 👔 #1003- 🛛 + 🛛 – 🕫 🗙 |
|---------------------------------------------------------------------|----------------------------------------------------------------------------------------------------|-------------------------------------------------------|
| - → C ③ Not secure   34.195.130.98/ce-magento233/admin/admin/syst   | em_config/edit/section/reorderproduts/key/b4c7c5e0bd25e76d72f901076a4f4e7b772e509be8e5bfd56fcc6f010a23deeb/ 🟠 | 14 🐵 💩 🎬 🕒 😋 🕲 🕲 🕲 🕲 🚳 💆 🚳 🗄                          |
| Failed to synchronize data to the Magento Business Intel            | igence service. Retry Synchronization                                                                         | System Messages: 1 🝷                                  |
| Configuration                                                       |                                                                                                    | Q 💋 上 mhuzaifa 🗸                                      |
| Saus Store View: Default Config -                                   |                                                                                                    | Save Config                                           |
| CATALOG                                                             |                                                                                                    |                                                       |
| FOLIO3 EXTENSIONS                                                   | General                                                                                                    | 0                                                     |
| Recommended Products                                                | Enable Yes                                                                                                    | *                                                     |
| Product Review                                                      | Redirect to Cart after Adding Products to Cart<br>[store visw] Yes                                            | *                                                     |
| Maintenance Mode                                                    |                                                                                                    |                                                       |
| Exclude Category Products                                           |                                                                                                    |                                                       |
| Email Logs                                                          |                                                                                                    |                                                       |
| Product Attachments                                                 |                                                                                                    |                                                       |
| Gift Coupon                                                         |                                                                                                    |                                                       |
| D PARTNERS<br>Reorder Products                                      |                                                                                                    |                                                       |
| Order Report                                                        |                                                                                                    |                                                       |
| Share on Whatsapp                                                   |                                                                                                    |                                                       |
| Push Notification                                                   |                                                                                                    |                                                       |
| - Hi 🍠 🕵 💻 📕 📴 🥹 😴 🚱 🚱                                              |                                                                                                    | へ 45 45 40) 炉 & 700 PM 尾                              |

1. Select **Yes** for the **Enable** dropdown.

2. Select **Yes** next to the **Redirect to Cart after Adding Products to Cart** dropdown. (Disabling this option will not redirect the customer to the cart page.)

For Magento (1.x & 2.x) Design, Development & Customization please visit us at:

## How to use Reorder Products from History Extension:

Once the extension is enabled from the admin panel,

1. Go to the Account section on the storefront and click **ReOrder Products** on the Left side Menu.

|                                                                     |                                                         |                      |               |               |                                                                  | w                 | elcome, Huzaifa Aleen |
|---------------------------------------------------------------------|---------------------------------------------------------|----------------------|---------------|---------------|------------------------------------------------------------------|-------------------|-----------------------|
| 🚫 LUMA                                                              |                                                         |                      |               |               |                                                                  | Search entire sto | re here Q             |
| What's New Women $\vee$ Mer                                         | n 🗸 Gear 🗸 Traini                                       | ng 🗸 🛛 Sale          |               |               |                                                                  |                   |                       |
|                                                                     |                                                         |                      |               |               |                                                                  |                   |                       |
| My Account<br>My Orders<br>My Downloadable Products<br>My More List | My Acc<br>Account Info                                  | ount                 |               |               |                                                                  |                   |                       |
| Address Book<br>Account Information                                 | Contact Inform<br>Huzaifa Aleem<br>mhuzaifa@folio3      | ation<br>I.com       |               | N<br>Yo<br>Eo | ewsletters<br>u aren't subscribed to o<br>lit                    | ur newsletter.    |                       |
| My Product Reviews                                                  | Edit   Change Pa                                        | ssword               |               |               |                                                                  |                   |                       |
| Newsletter Subscriptions                                            |                                                         |                      |               |               |                                                                  |                   |                       |
| Reorder Products                                                    | Address Boo                                             | K Manage Ad          | ldresses      |               |                                                                  |                   |                       |
| -                                                                   | Default Billing                                         | Address              |               | D             | efault Shipping Add                                              | ress              |                       |
| Compare Products                                                    | Huzaifa Aleem                                           | Huzalfa Aleem        |               | н             | Huzaifa Aleem                                                    |                   |                       |
| You have no items to compare.                                       | 941 E Charlestor<br>Palo Alto, Califor<br>United States | i Road<br>nia, 94303 |               | 94<br>Pi      | 11 E Charleston Road<br>alo Alto, California, 94<br>nited States | 1303              |                       |
| Recently Ordered                                                    | T: 1234569870<br>Edit Address                           |                      |               | T:<br>Ec      | 1234569870<br>lit Address                                        |                   |                       |
| Minerva LumaTech™ V-<br>Tee                                         |                                                         |                      |               |               |                                                                  |                   |                       |
| Add to Cart View All                                                | Recent Orde                                             | rs View All          |               |               |                                                                  |                   |                       |
|                                                                     | Order #                                                 | Date                 | Ship To       | Order Total   | Status                                                           | Action            |                       |
| My Wish List                                                        | 000000112                                               | 5/22/20              | Huzaifa Aleem | \$204.80      | Canceled                                                         | View Order        | Reorder               |
|                                                                     |                                                         |                      |               |               |                                                                  |                   |                       |

For Magento (1.x & 2.x) Design, Development & Customization please visit us at:

 Select the Products from Multiple orders, set any quantity you want and click Add Selected to Cart. You can also add one product directly to the cart by clicking Add next to the product.

|                                                                                                    |                                                              | weicome, veronica costello! ~      |
|----------------------------------------------------------------------------------------------------|--------------------------------------------------------------|------------------------------------|
| 🚫 LUMA                                                                                                    |                                                              | Search entre store here Q          |
| What's New Women $\vee$ Me                                                                                                    | n $\vee$ Gear $\vee$ Training $\vee$ Sale                    |                                    |
| My Account<br>My Orders<br>My Oowloadable Products<br>My Wish List<br>Address Book<br>Account information<br>My Product Reviews<br>Newsletter Subscriptions<br>Reorder Products<br>Compare Products<br>You have no items to compare.<br>Recently Ordered<br>Sprite Yoga Companion Kit<br>Add to Cert View All<br>My Wish List<br>You have no items in your wish list. | Ordered Products  Stowng 1 to 3 of 3 entrues                 | Search:                            |
| About us See<br>Customer Service Pri<br>Ad<br>Co                                                                                                    | rch Terms Sacy and Cookle Policy anced Search tact Us        | Enter your email address Subscribe |
|                                                                                                    | Copyright to 2013-present Magento, Inc. All rights reserved. |                                    |

3. Once the products are added to the cart, the user will be redirected to the cart page (if that option has been enabled from Admin panel)

For Magento (1.x & 2.x) Design, Development & Customization please visit us at: